## Benefits of this method:

- A. Payment is made directly to bank which holds DSHOA2 accounts.
- B. Immediate online and email confirmations of payment are received by payer same day.
- C. This method does not require you to set up an account with a password and will NOT save your information for next year.

# Steps and screenshots for making payment from homeowner's personal bank account without requiring creation of password-protected account.

- 1. NOTE: Please report any errors or unclear instructions by email to LaszloHA@gmail.com!
- 2. Go to our website at https://www.DerwoodStation2.com
- 3. Select the "Site Map" link

6.

- 4. Select the "Payments" link in the "Contacts" column
- 5. Select the "DSHOA2 Annual Assessment Payment Website Via Union Bank" link

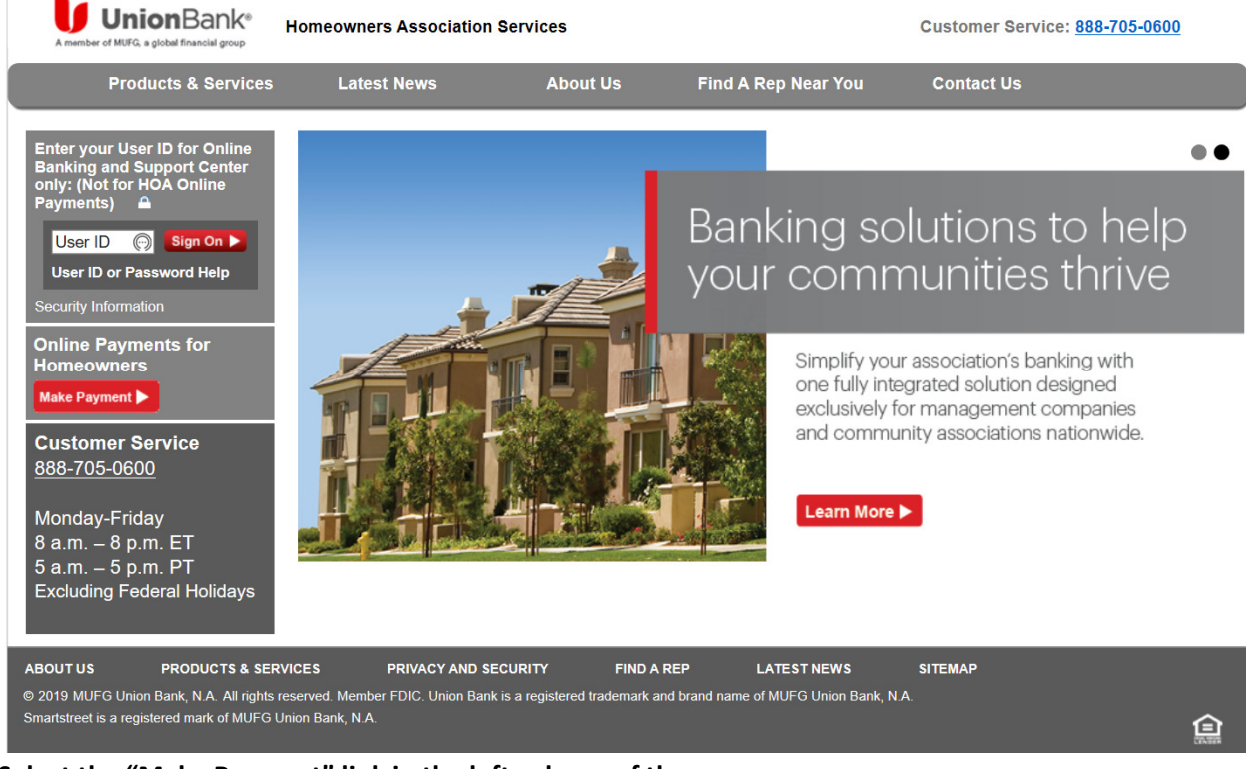

7. Select the "Make Payment" link in the left column of the screen.

#### Instructions for Paying Homeowner Assessments Online via Union Bank – 26 Nov 2019

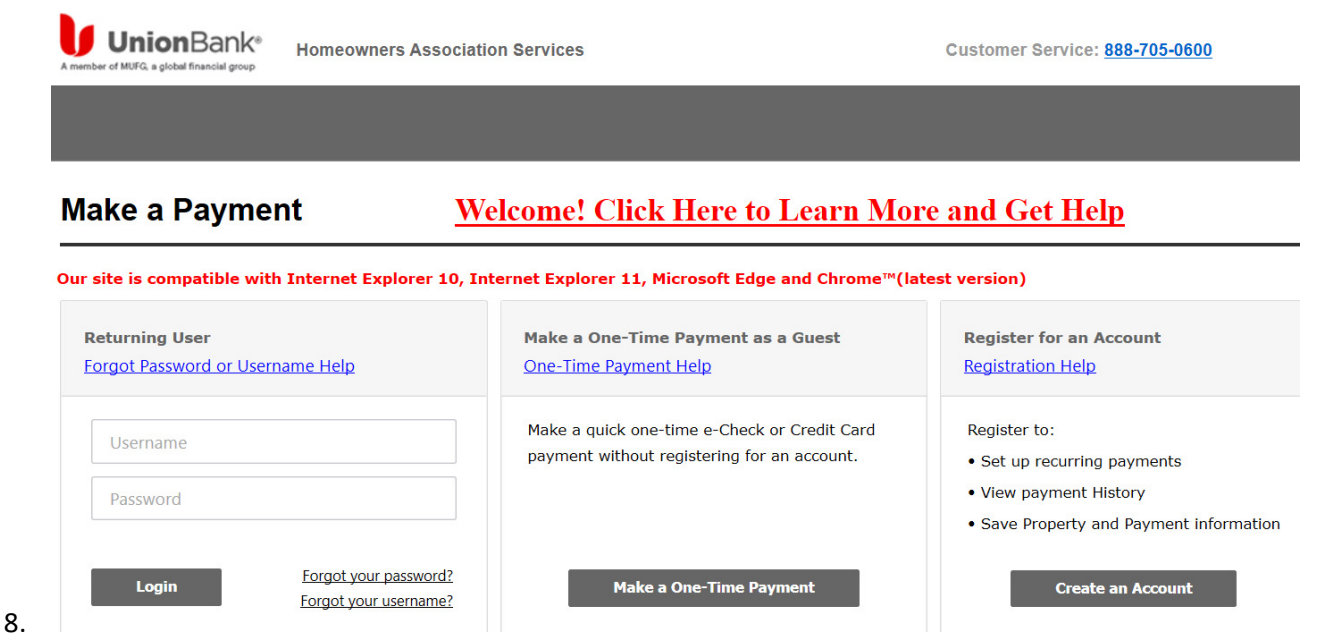

9. Select the "Make a One-Time Payment" link at the middle bottom of the screen.

#### Instructions for Paying Homeowner Assessments Online via Union Bank – 26 Nov 2019

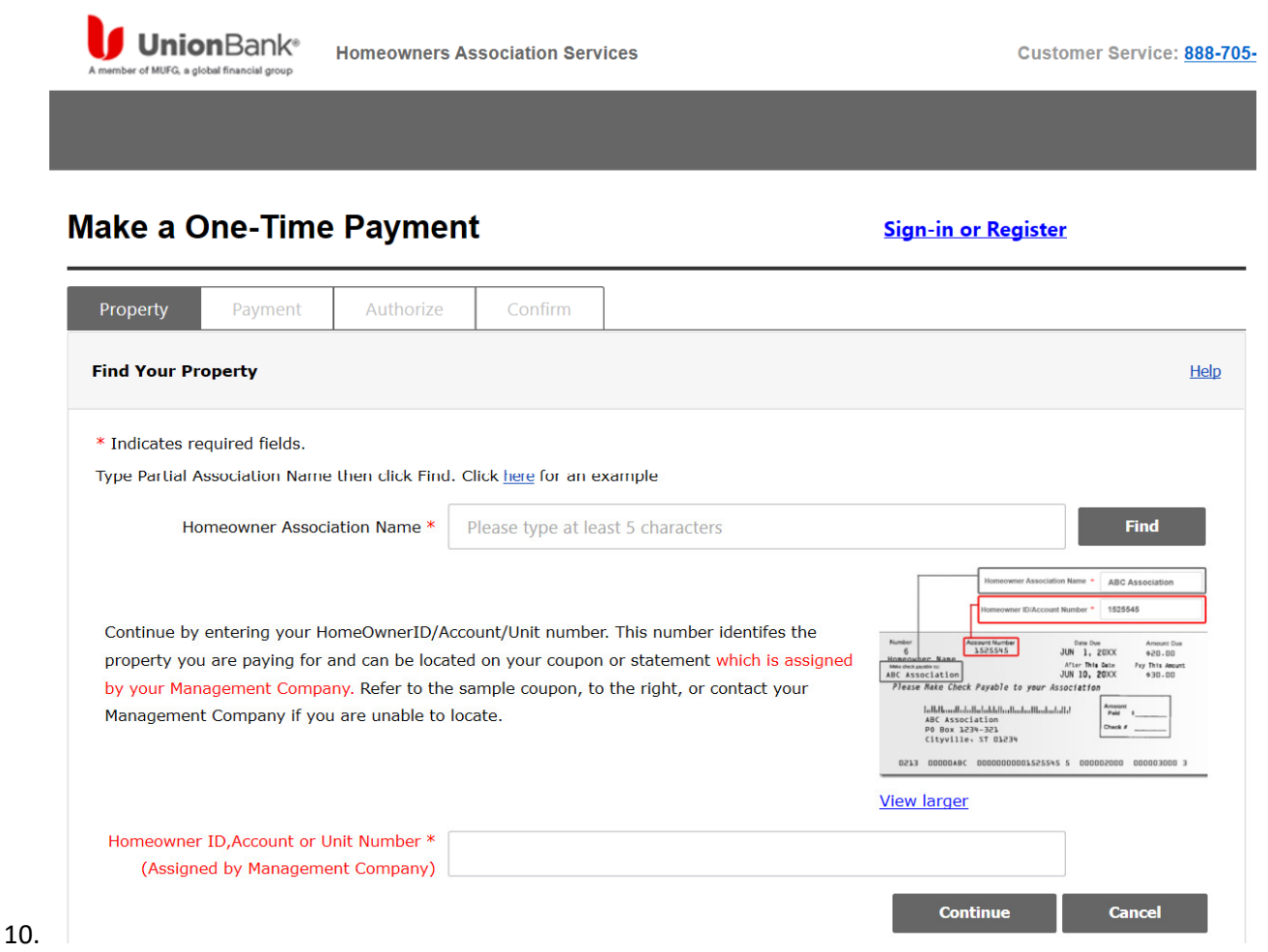

- 11. Identify your homeowner association by entering "derwo" in the box to the left of the "Find" button and select "Find".
- 12. Select "Derwood Station No. 2 (Derwood MD)"

13. The resulting screen requires you to enter your account number.

| A member of MUFG, a global financial group | Homeowners Association Services | Customer Service: <u>888-705-0600</u> |
|--------------------------------------------|---------------------------------|---------------------------------------|
|                                            |                                 |                                       |

## Make a One-Time Payment

Sign-in or Register

| Property                                                    | Payment                                                                  | Authorize                                                                       | Confirm                                                          |                                                                                                |                                                                                                    |
|-------------------------------------------------------------|--------------------------------------------------------------------------|---------------------------------------------------------------------------------|------------------------------------------------------------------|------------------------------------------------------------------------------------------------|----------------------------------------------------------------------------------------------------|
| Find Your Pro                                               | perty                                                                    |                                                                                 |                                                                  |                                                                                                | Help                                                                                                    |
| * Indicates rec<br>Type Partial As                          | quired fields.<br>soclation Name                                         | then click Find. (                                                              | Click <u>here</u> for an e                                       | xample                                                                                         |                                                                                                    |
| Hor                                                         | neowner Associa                                                          | ation Name *                                                                    | Derwood Station                                                  | No. 2 (Derwood, MD)                                                                            | Find                                                                                                    |
| Continue by e<br>property you<br>by your Mana<br>Management | entering your Ho<br>are paying for a<br>igement Compai<br>Company if you | omeOwnerID/Acco<br>and can be locate<br>ny. Refer to the s<br>are unable to loc | ount/Unit numbe<br>d on your coupor<br>ample coupon, to<br>cate. | r. This number identifes the<br>or statement which is assigned<br>o the right, or contact your | Homeower Association Nume * ABC Association   Homeower Discound Nume * 105546   Homeower Discound Nume * 105546   Homeower Discound Nume * 105546   Homeower Discound Nume * 105546   Homeower Discound Nume * 10110   Homeower Discound Nume * 10110   Homeower Discound Nume * 10100   Homeower Discound Nume * 1000000000000000000000000000000000000 |
| Homeowner :<br>(Assigne                                     | ID,Account or U<br>d by Manageme                                         | nit Number *<br>nt Company)                                                     |                                                                  |                                                                                                | Continue Cancel                                                                                                    |

15. Enter your homeowner account number in the box at the bottom of the screen and select the Continue button.

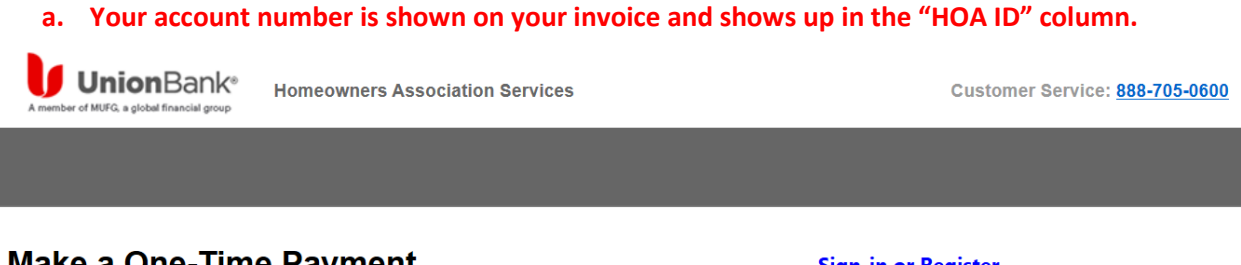

# Make a One-Time Payment

Sign-in or Register

| Property          | Payment     | Authorize    | Confirm                         |              |            |                         |
|-------------------|-------------|--------------|---------------------------------|--------------|------------|-------------------------|
| Property Found    |             |              |                                 |              |            |                         |
| Is this your prop | erty below? |              |                                 |              |            |                         |
| Homeowners        | Association | Manag        | jement Company                  |              | HOA ID     | Property Location       |
| Derwood Sta       | ition No. 2 | The M        | The Management Group Associates |              | 0722800111 | Derwood, MD             |
|                   |             |              |                                 |              |            |                         |
|                   |             |              |                                 |              | Yes, Cont  | tinue to Make a Payment |
|                   |             |              |                                 |              |            |                         |
|                   |             | Not what you | are looking for?                | Search Again | Cancel     |                         |

17. Verify the information displayed and select the "Yes, Continue to Make a Payment" button.

| Make a One-Time Payment                             | <u>Sign-in or Register</u>      |
|-----------------------------------------------------|---------------------------------|
| Property Payment Authorize Confirm                  |                                 |
| Indicates required fields.                          |                                 |
| Property                                            |                                 |
|                                                     | Change Property                 |
| Homeowners Assocation                               | Derwood Station No. 2           |
| Management Company                                  | The Management Group Associates |
| Homeowner ID                                        | 0722800111                      |
| Property Location                                   | Derwood, MD, 20855              |
| Payment Amount * \$0.00 ×                           |                                 |
|                                                     |                                 |
| Please click your appropriate payment type below: * |                                 |
| CREDIT/DEBIT CARD                                   | E-CHECK                         |
|                                                     | Cancel                          |

**19.** Enter the correct payment in the "Payment Amount" box and select the "E-Check" button.

### Instructions for Paying Homeowner Assessments Online via Union Bank – 26 Nov 2019

| CREDIT/DEBIT CARD                                 | E-CHECK                                                                                                    |
|---------------------------------------------------|----------------------------------------------------------------------------------------------------|
| ll fields required unless noted otherwise         |                                                                                                    |
| Billing Information                               |                                                                                                    |
| First Name *                                      | Last Name *                                                                                                    |
|                                                   |                                                                                                    |
| Address Line 1 *                                  |                                                                                                    |
| Address Line 2 (Optional)                         |                                                                                                    |
|                                                   |                                                                                                    |
| City *                                            | State * Zip *                                                                                                    |
|                                                   | Select State ~                                                                                                    |
| Contact Number * (Do not enter hyphens or spaces) | Email *                                                                                                    |
|                                                   |                                                                                                    |
|                                                   |                                                                                                    |
| Account Information                               |                                                                                                    |
| Checking O Savings<br>Account Account             | <b>Note:</b> If the savings and checking routing and account numbers are the same your payment will default to the checking account for payment.                           |
| Routing Number *                                  | ADDEESS<br>CITY, STATE ZIP<br>Date:<br>ORDER OF<br>S                                                                                                    |
| Re-enter Routing Number *                         | BANK MANE<br>ADDRESS<br>ADDRESS                                                                                                    |
| Account Number *                                  | Routing Number Account Number Check Number                                                                                                    |
| Re-enter Account Number *                         | For savings, credit union, money market and business accounts, please check with your financial institution to verify the correct numbers to use for electronic transfers. |
|                                                   |                                                                                                    |

- 22. Fill in both the Billing Information and the Account Information and select the "Submit Payment" button.
- 23. On the "Authorize Your Payment" screen, provide the required information.
- 24. Type your name and click on the box verifying you have read and understand the agreements and select the "Authorize Payment" button.
- 25. Review the Confirmation Statement and contact Union Bank Customer Service if any information is incorrect/incomplete.